## Kurumsal One Drive Kurulumu MAC OS (1 TB Boyutunda Online Depolama Alanı)

Kurumsal "One Drive" kurulum dosyamızı "App Store" dan "One Drive" yazarak bulup indiriyoruz.

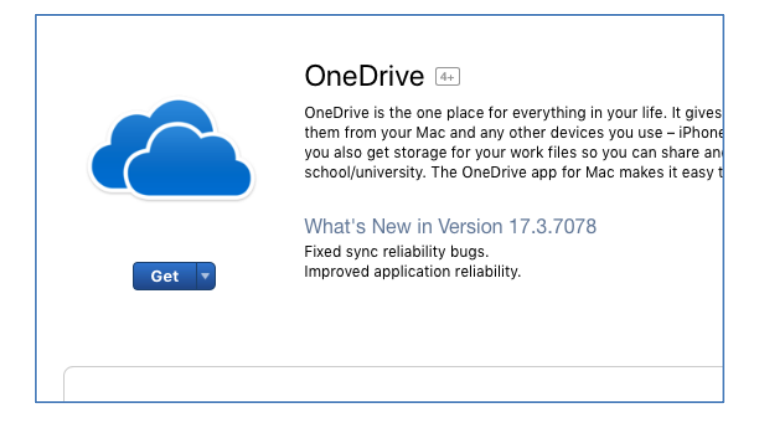

Uygulamaların içerisinde "**One Drive**" yazan uygulamayı açıyoruz.

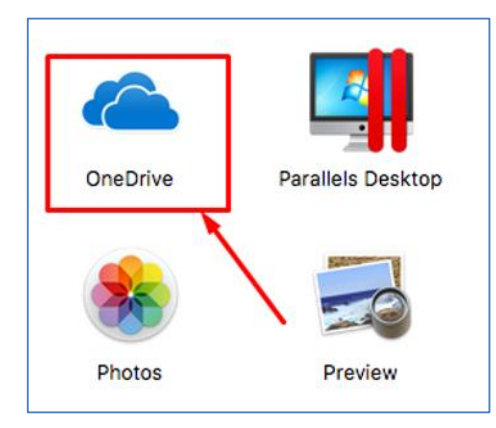

İlk adımda bizden kurumsal mail adresimizi ve şifremizi istiyor, yazıp devam ediyoruz.

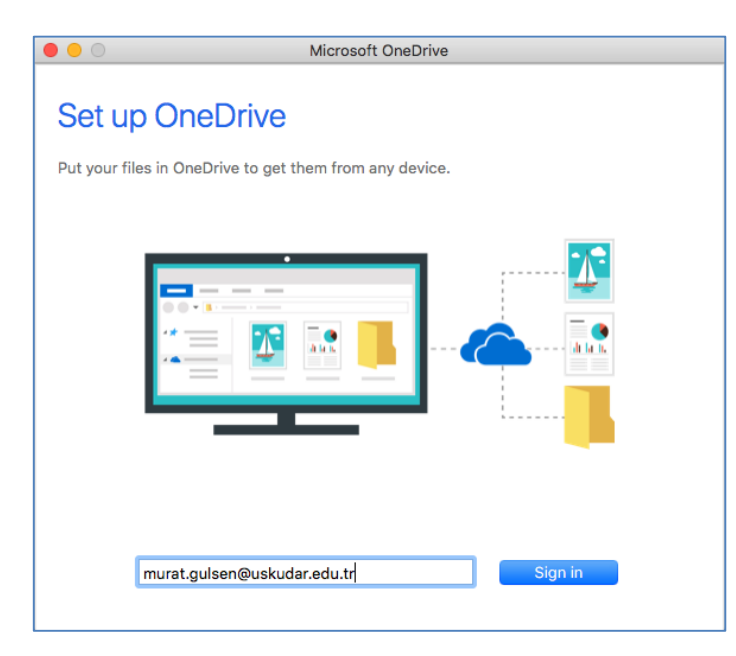

Bu ekranda karşımıza "**One Drive**" klasörünü nereye oluşturacağımızı soruyor, bizim için uygun olan bir yeri gösterebiliriz.

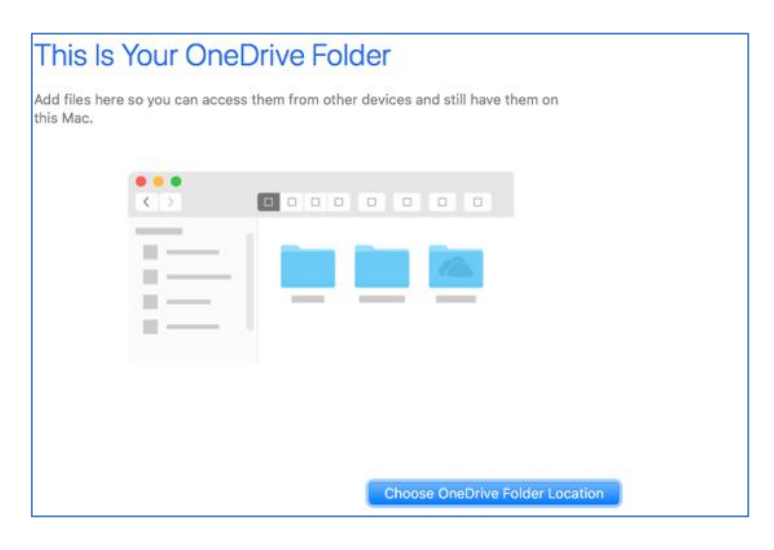

Bu ekranda ise hangi klasörlerin senkronize olacağını belirleyip devam diyoruz.

| Sync Files from Your OneDrive                                                                                                    |
|----------------------------------------------------------------------------------------------------|
| Choose what you want to download to your "OneDrive - uskudar.edu.tr" folder. You can get to these items even when you're offline.  |
| Sync all files and folders in OneDrive - uskudar.edu.tr                                                                            |
| Or sync only these folders:                                                                                                    |
| <ul> <li>✓ □ Files not in a folder (2,7 GB)</li> <li>▶ ✓ □ Attachments (0 KB)</li> </ul>                                           |
| Location on your Mac: 🏠 ser: > 💼 Desktop > 🛅 OneDrive - uskudar.edu.tr<br>Selected: 2,7 GB Remaining space on Macintosh HD: 163 GB |

Kurulum tamamlandı, biz masa üstünü seçmiştik görüldüğü gibi kurumsal "**One Drive**" klasörümüz masa üstündeki yerini aldı.

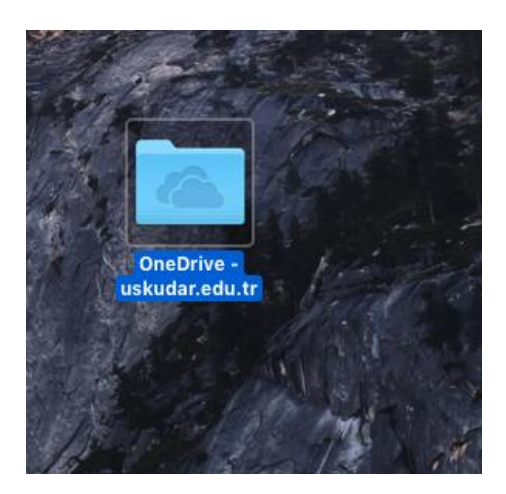

Sorularınız için unibt@uskudar.edu.tr adresine mail gönderebilirsiniz. unibt@uskudar.edu.tr | bt.uskudar.edu.tr